# Getting Selected for Publication Be Sure Your Topic Is Original and Well Supported

Now that you've selected an article topic, your next challenge is to make sure it is both original and supported in the law. LexisNexis® has the resources you need to ensure your topic is unique and your arguments are persuasive, increasing the likelihood of publication.

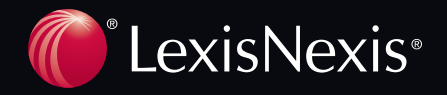

# Preemption Checking—Is Your Topic Original?

#### See What has Already Been Written on Your Topic

A thorough preemption check begins by looking at what has already been written on a topic. The Law Reviews and Legal News collections on LexisNexis are the perfect places to start your inquiry.

#### **Preemption Checking in Law Reviews**

- Under the Search/by Source tab
- Click Law Reviews & Journals under the blue Secondary Legal link
- Select U.S. & Canadian Law Reviews, Combined as your source
- Search on the **"Terms of Art"** identifying your top*ic,* e.g., Trademarking a Domain Name

#### Preemption Checking in Legal News

- Under the Search/by Source tab
- Click the News & Business tab
- Select Legal News Publications as your source
- Search on the **"Terms of Art"** identifying your topic, e.g., Trademarking a Domain Name

#### Understanding Statutory Developments Using Shepard's® Statute Reports

Find all vital authority affecting the statutes you research, including legislative amendments, pending legislation, citing case law and treatise references and more with *Shepard's* Statute Reports.

Highlights include:

- Negative citing case treatment—at a glance
- New affecting legislation in full text
- Links to pending legislation

To *Shepardize*<sup>®</sup> a statute:

- Click the *Shepard's* tab and enter your citation
- Click Check

**NOTE:** To Shepardize a section you are viewing, click the document's Shepardize link

| B+ →                                                                                                    |                                                                                                    |
|----------------------------------------------------------------------------------------------------|----------------------------------------------------------------------------------------------------|
| 4 9 - 59 e16.532 Total Clear 4<br>Save As Ebucards Ann'th (Unreaddedid) Alf Not FOCUST Real<br>Sheppard's 9 Only Rev. Cade Ann. sec. 4511.19 | at the late of the late of the |
| ive Report (unrestricted)                                                                                                    |                                                                                                    |
| Ohio Rev. Code Ann. sec. 4511.19                                                                                                    |                                                                                                    |
|                                                                                                    | II HODE                                                                                                    |
| Semmary                                                                                                    |                                                                                                    |
|                                                                                                    | W Pending Legislation                                                                                                    |
| Invalid (1), Unconstitutional (2), Void (1)                                                                                                  | and an and a state of the state of the                                                                                                    |
| Constitutional (30), Followed (6)                                                                                                    |                                                                                                    |
| Concurring Opinion (11), Construes (44), Desenting Op. (35), Interprets<br>(46), Not Applicable (3)                                          |                                                                                                    |
| Law Reviews (53), Statutes (148), Treatises (41), Court Documents (10)                                                                       |                                                                                                    |
|                                                                                                    |                                                                                                    |
| ceart distion                                                                                                    |                                                                                                    |
|                                                                                                    | Bits (+1-59 ef6.532 Total Cless 4)   Same An Element's Antibility (Unreable and Alfred Alfred Alfred ICCUEST-Read<br>Sheppent's 6 One New Code Ann. soc. 4511.19   Otio Rev. Code Ann. soc. 4511.19   Semmory   Incontract (1), Sincenetificational (2), Mold (1)   Complete Apple (1), Colored (2), Contract (1), Complete (1), Contract (1), Contract (1), Contra                                                                                                    |

#### Track Impacts to Your Cases or Statutes Throughout the Drafting Process with Shepard's Alert®

Save time and gain confidence that you are current on the most recent changes impacting the cases or statutes you are writing about. With *Shepard's* Alert, you can be notified of subsequent decisions, additional citing references, new legislation, adjustments to treatment history, and other developments via an update schedule of your choice.

To access the setup form, click *Shepard's* Alert:

- On the *Shepard's* tab,
- On the Alert tab,
- Or at the top of a displayed *Shepard's* report.
- To complete the setup form:
- Indicate your monitoring selection (any changes, new negative analysis, or custom settings)
- Select a delivery preference—online or e-mail
- Accept the default End Date or change it to your preferred timeframe
- Click Continue.

### Building Effective Footnotes—Is Your Argument Well Supported?

Enhancing your article's persuasiveness with footnotes that reference additional supporting authority or acknowledge ancillary arguments is critical to the writing process. You can effectively support the positions you advocate with additional insights from *Shepard's* and Related Content.

# Easily Find Other Related Content with One Good Case

Once you find a case supporting your position, just look to the left of the case for links to Related Content. You will find links to ALRs, Matthew Bender<sup>®</sup> Treatises, Law Reviews and more, all related to the case you are referencing.

**NOTE:** The Related Content is organized by information type—**Related Court Materials, Case Analysis, Issue Analysis and the Document Outline**.

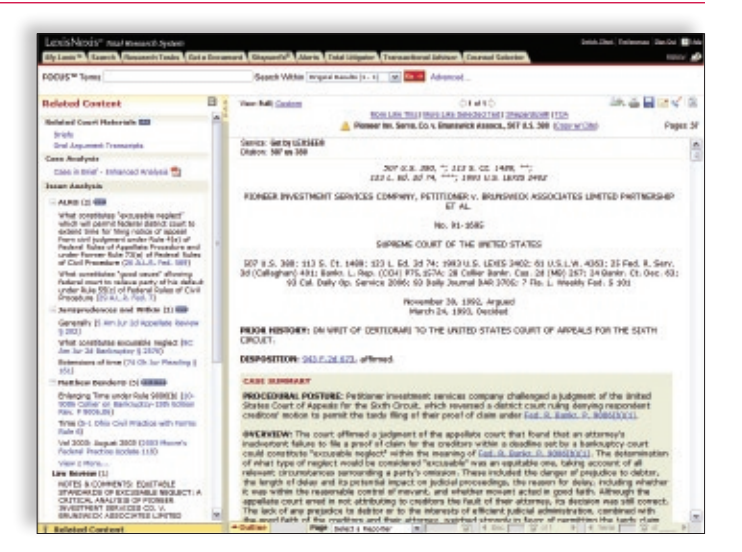

#### Identify Supporting Authority by Shepardizing<sup>™</sup> Your Case or Law Review Article

Need additional citing references to strengthen your arguments? Create a customized *Shepard's* report using FOCUS<sup>™</sup>— Restrict By, and surface additional decisions that follow your cases with just a few clicks.

To find "following" decisions:

- Click the blue FOCUS-Restrict By link at the top of your Shepard's report
- Click on Followed under Analyses Available in FULL
- Click the red Apply button

NOTE: You can further customize your report view by adding jurisdictions, dates, terms, and other restrictions.

| Citation: Ginaberg v. New York, 300 U.S. 629, 68 S. Ct. 1274,<br>335, 1 Media L. Rep. (BNA) 1424 <u>trik</u>                                            | , 20 L. Ed. 2d 195, 1968 U.S. LEXIS 1888, 44 Ohio Op. 2d                                                                                         |
|----------------------------------------------------------------------------------------------------|----------------------------------------------------------------------------------------------------|
| Name: Ginsberg v. New York                                                                                                    |                                                                                                    |
| Meenitor This Citation Fer:<br>O Any Change<br>New Negative Analysis<br>O Custom Settings-<br>Customize analysis, lurisdiction, and LexisHeels Headnote | Rum This Sheperd's Alert:<br>Business Days(M-F)<br>Weekly on Sanday<br>Every Other Week On Sanday<br>Monthly 1et<br>"End Date: al w 7th w 2011 w |
| Shapard's Alert Delivery Options:<br>② Online Only<br>○ Email Shepard's Alert to:                                                                       | Email Options                                                                                                    |

## Get Research Assistance & Extra Help

- Contact Your LexisNexis Account Executive: Get in-person help and training from your school account executive and check www.lexisnexis.com/myschool for the latest on-campus training information.
- Call our 24/7 Support Line: 800.45.LEXIS (800.455.3947)
- Chat with our Live Support: Click Live Support on lexis.com®.

LexisNexis, Shepardize, Shepardize, Shepardiz Alert and the Knowledge Burst logo are registered trademarks and Shepardizing and FOCUS are trademarks of Reed Elsevier Properties Inc., used under license. Other products and services may be trademarks or registered trademarks of their respective companies. © 2009 LexisNexis, a division of Reed Elsevier Inc. All rights reserved. LA12850-0-0617

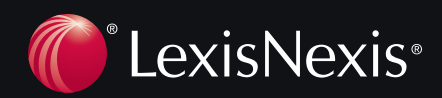